**iades** 

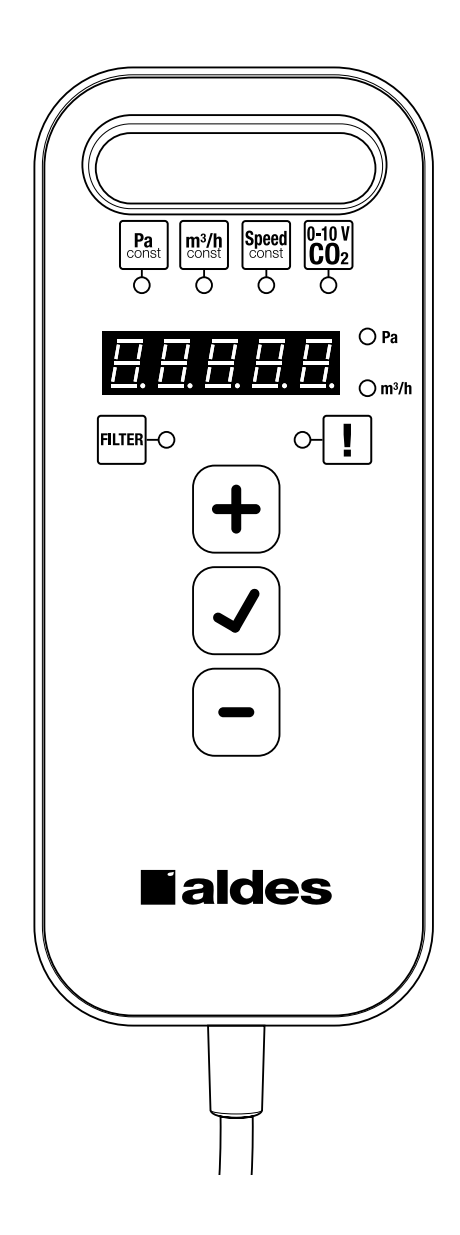

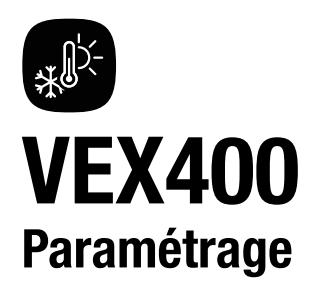

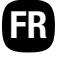

# 1. Description de la télécommande

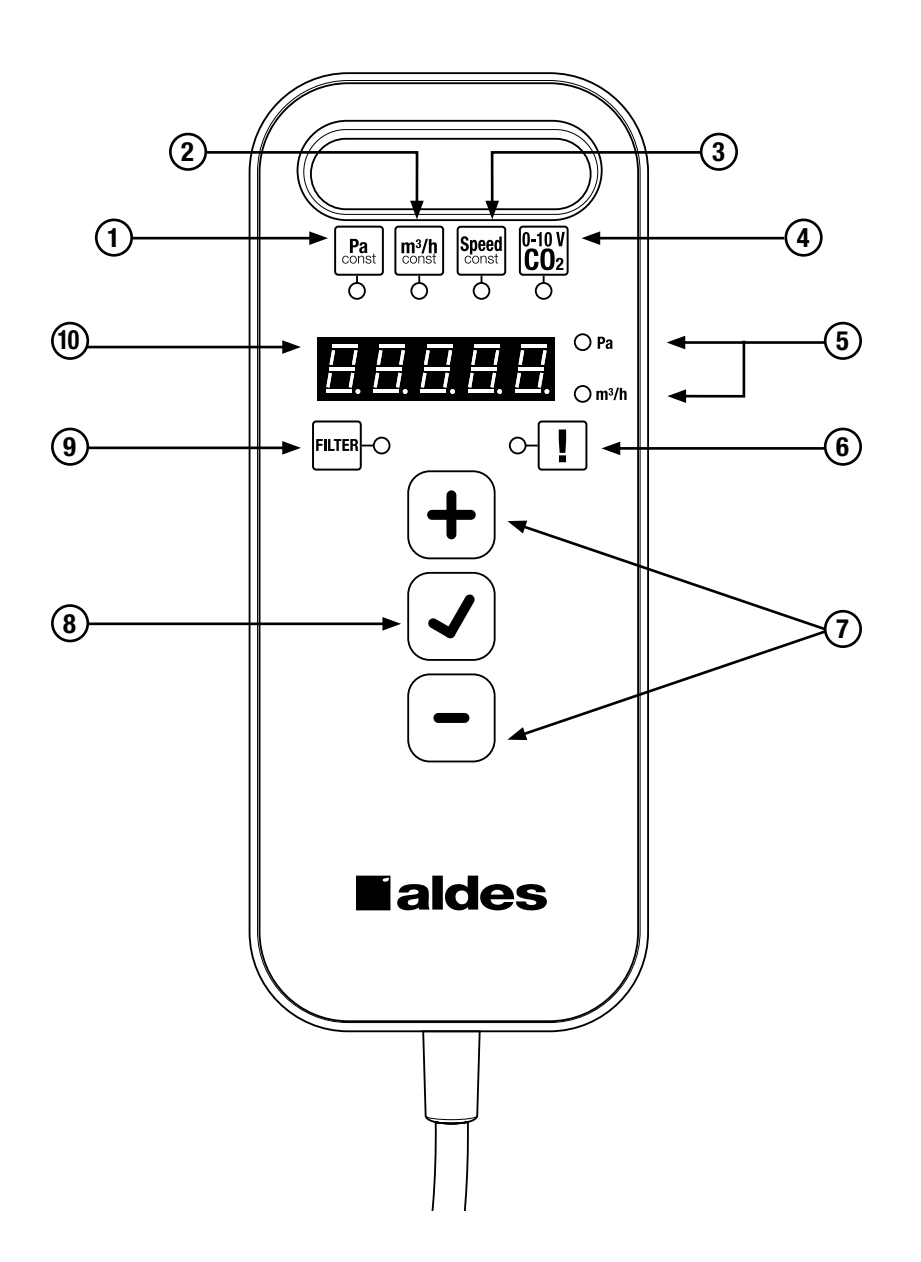

Toutes les notices sont disponibles sur clé USB / carte SD située dans la pochette à l'intérieure de la porte d'accès de la centrale, ou sur notre site www.pro.aldes.fr

|    | Fonction                       | Description                                                                                                    |
|----|--------------------------------|----------------------------------------------------------------------------------------------------|
| 1  | Pression constante             | Voyant allumé si pilotage par pression constante (uniquement si option pression constante est disponible sur la centrale) |
| 2  | Débit constant                 | Voyant allumé si pilotage par débit constant (uniquement si option débit constant est disponible sur la centrale)         |
| 3  | Vitesse constante              | Voyant allumé si pilotage par vitesse constante                                                                           |
| 4  | 0-10V / CO2                    | Voyant allumé si pilotage par signal 0-10V                                                                                |
| 5  | Unités de mesure               | Voyant allumé si en unité Pa (pression) ou m³/h (débit)                                                                   |
| 6  | Report d'alarme                | Voyant allumé quand une alarme est activée - Consulter section 8.7 et 10                                                  |
| 7  | Navigation                     | Permet navigation dans les menus ou d'incrémenter/ décrémenter un chiffre                                                 |
| 8  | Validation                     | Valider un choix, ou accéder au MENU RAPIDE, MENU EXPERT ou RESET                                                         |
| 9  | Voyant encrassement<br>filtres | Voyant allumé si le filtre est encrassé (pressostat) ou le timer est déclenché.                                           |
| 10 | Afficheur                      | Donne les informations sur l'état de la centrale (consulter section 5) ou retour d'information lors de la navigation.     |

## 2. Premier démarrage (initialisation)

2.1. Choisir un mode de régulation de ventilation (disponibilité selon option)

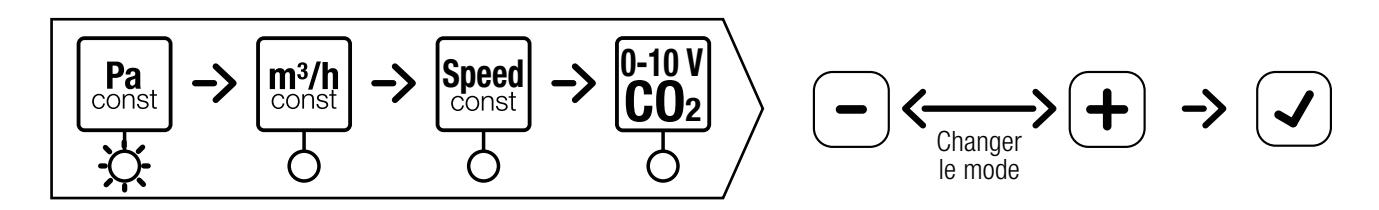

2.2. Paramétrer les vitesses de ventilation

2.2.1. Choisir une vitesse ou une tension, puis la paramétrer

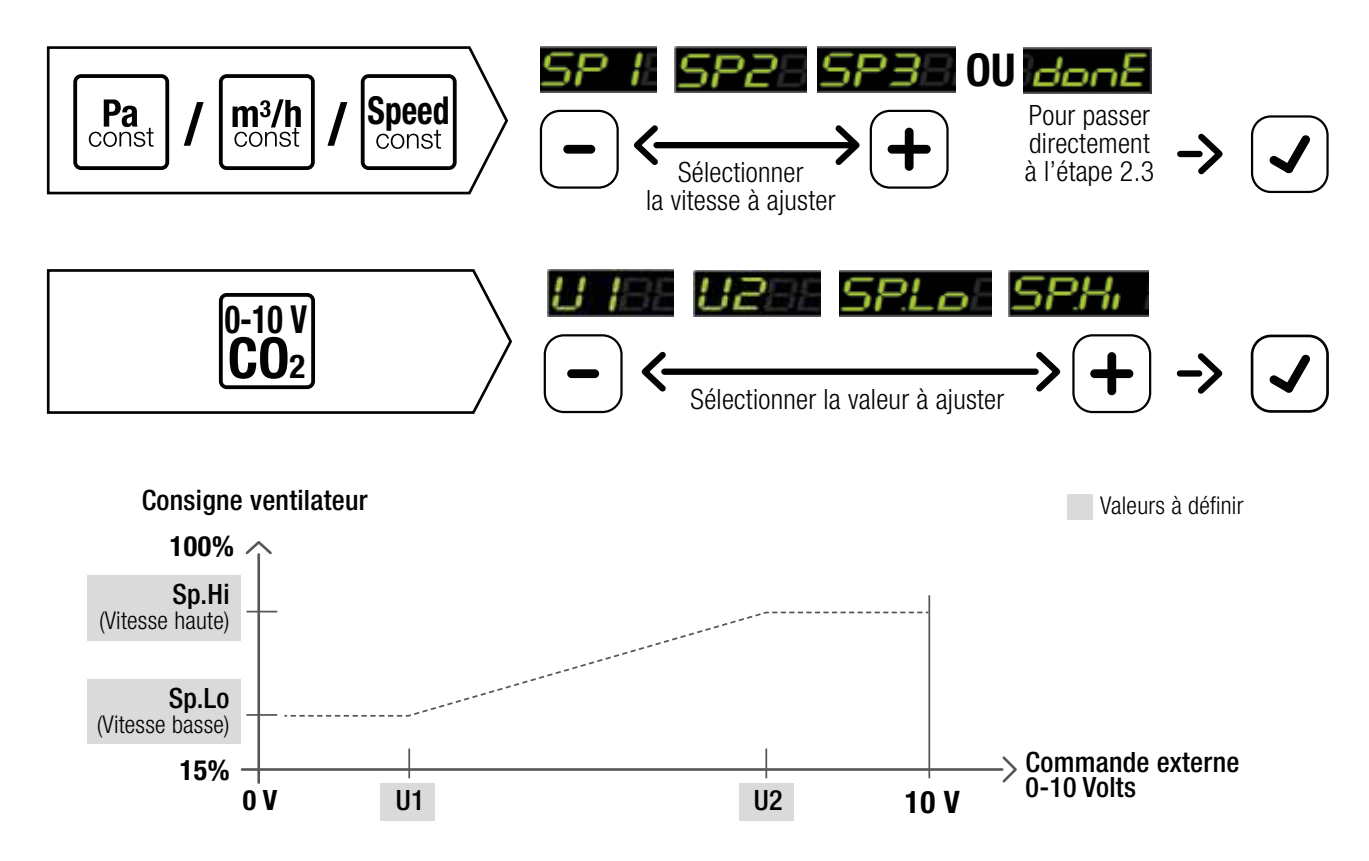

### 2.2.2. Plage de réglage

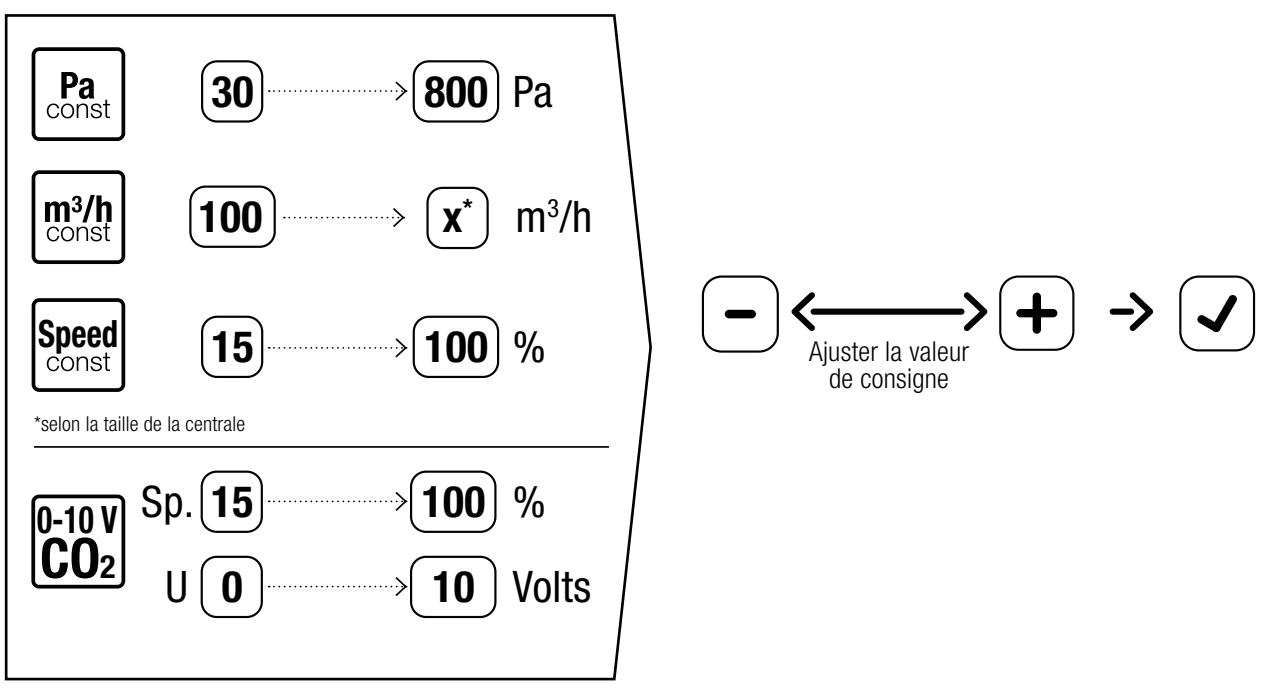

Pour ajuster un déséquilibre : voir 7.2.2

#### 2.3. Paramétrer la régulation en température

2.3.1. Choix de la régulation sur air insufflé OU air extrait

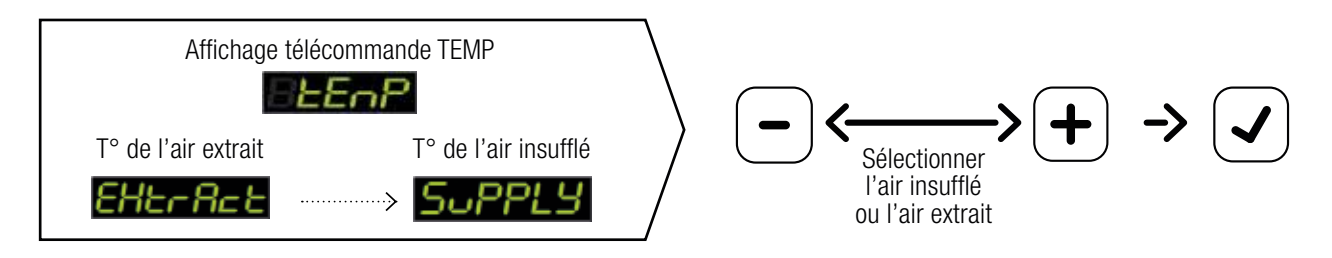

#### 2.3.2. Réglage manuel de la température de consigne

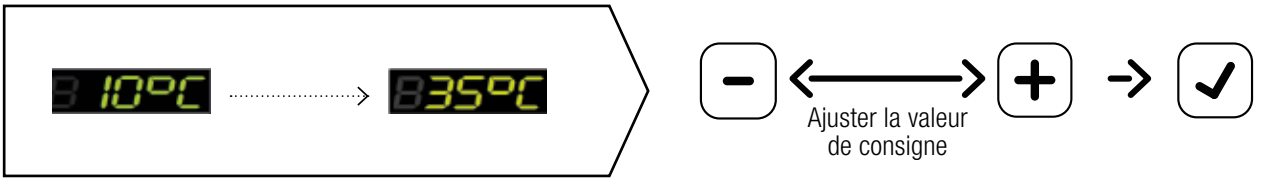

Plage de choix entre 10°C et 35°C

#### 2.4. Activer une vitesse de ventilation et paramétrer les plages de fonctionnement

### 2.4.1. Choix du mode SPEED ou CAL

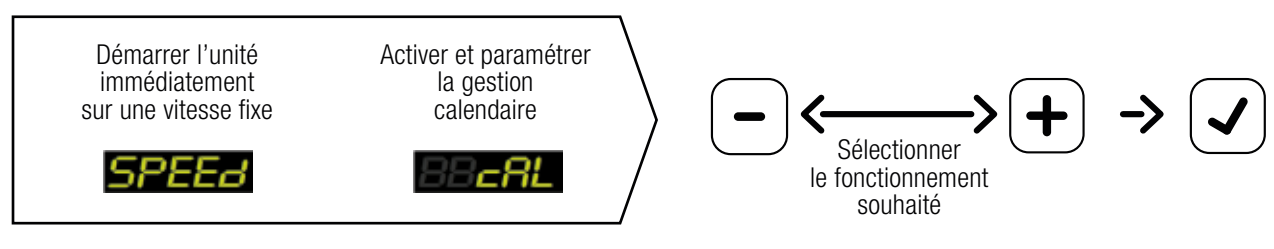

Si vous avez choisi SPEED, allez sur section 2.4.2. Si vous avez choisi CAL, allez sur section 2.4.3.

2.4.2. Si SPEED est choisi : valider la vitesse à laquelle vous souhaitez faire fonctionner la centrale

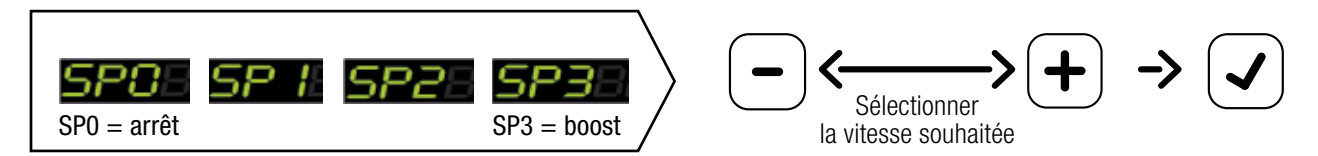

La centrale va démarrer immédiatement sur la vitesse choisie.

2.4.3. Si CAL (calendrier) est choisi : paramétrer les plages de fonctionnement

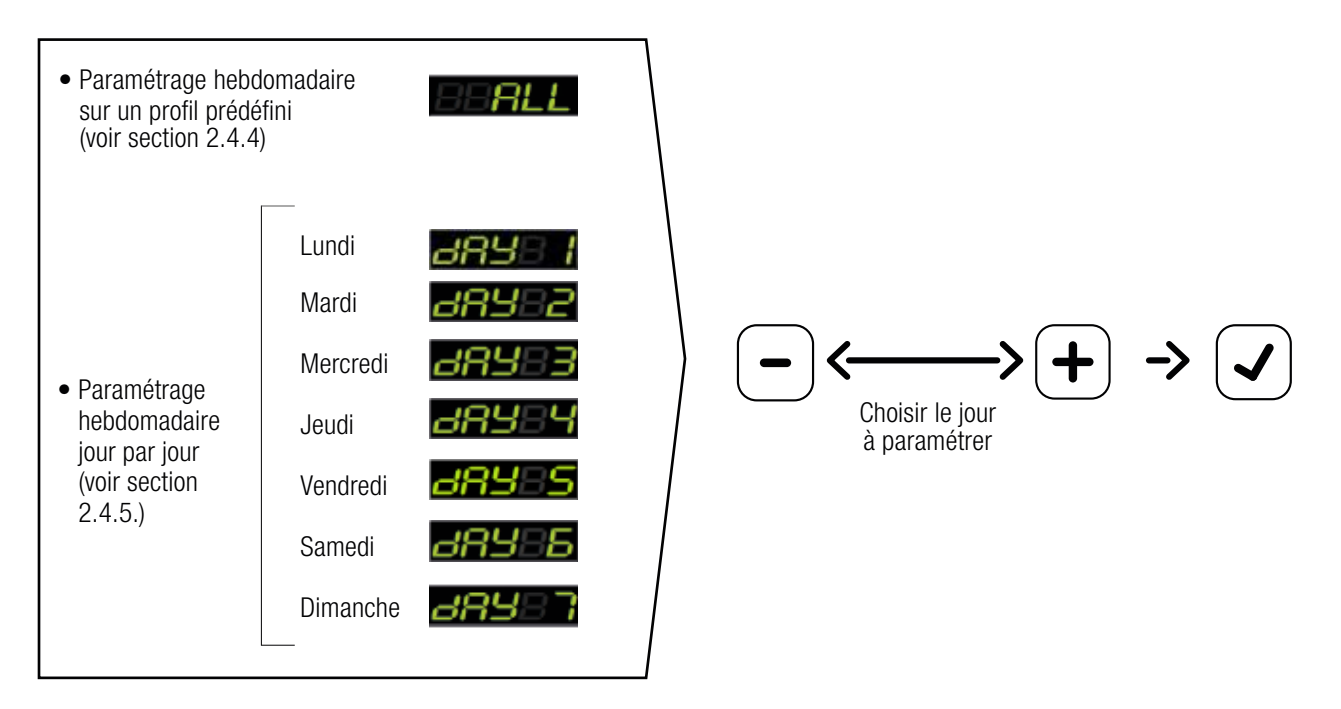

#### 2.4.4. Si ALL est choisi : définir le profil de fonctionnement souhaité

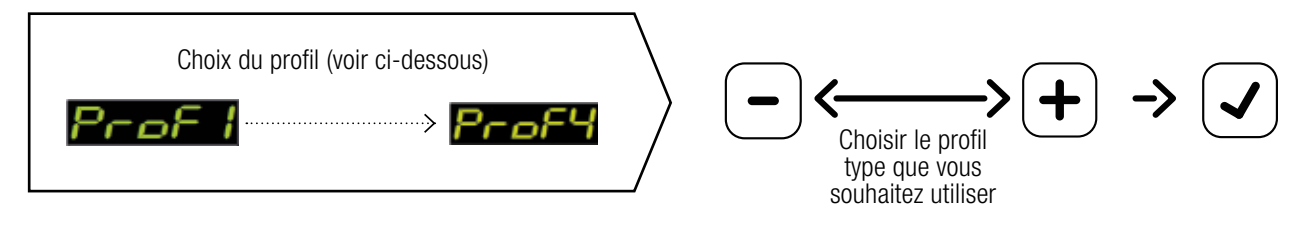

-> Tous les jours de la semaine y compris le weekend seront remplis automatiquement selon le profil choisi.

#### Pour ajuster des créneaux horaires ou des jours, voir section 2.4.5.

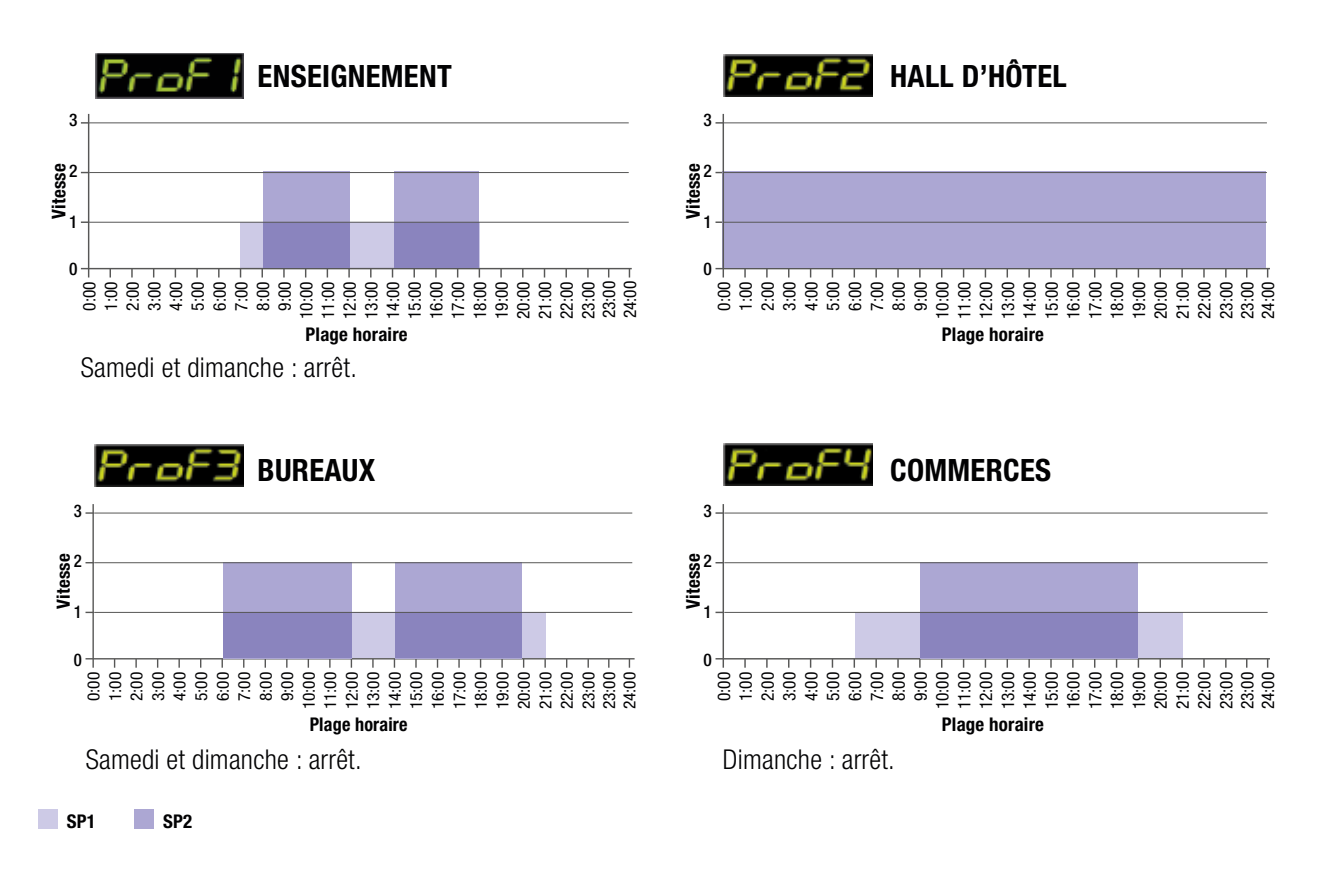

### 2.4.5. Si DAY est choisi : définir la programmation journalière

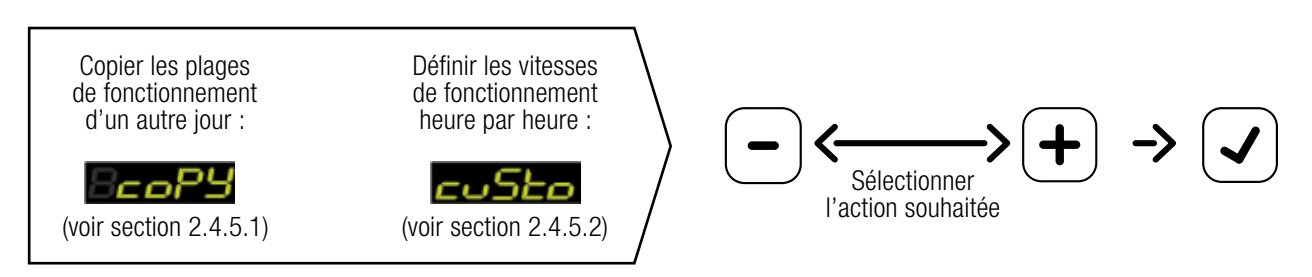

### 2.4.5.1. Si COPY est choisi : sélectionner le jour que vous souhaitez copier

Par exemple si vous avez choisi « DAY 2 » en section 2.4.3 :

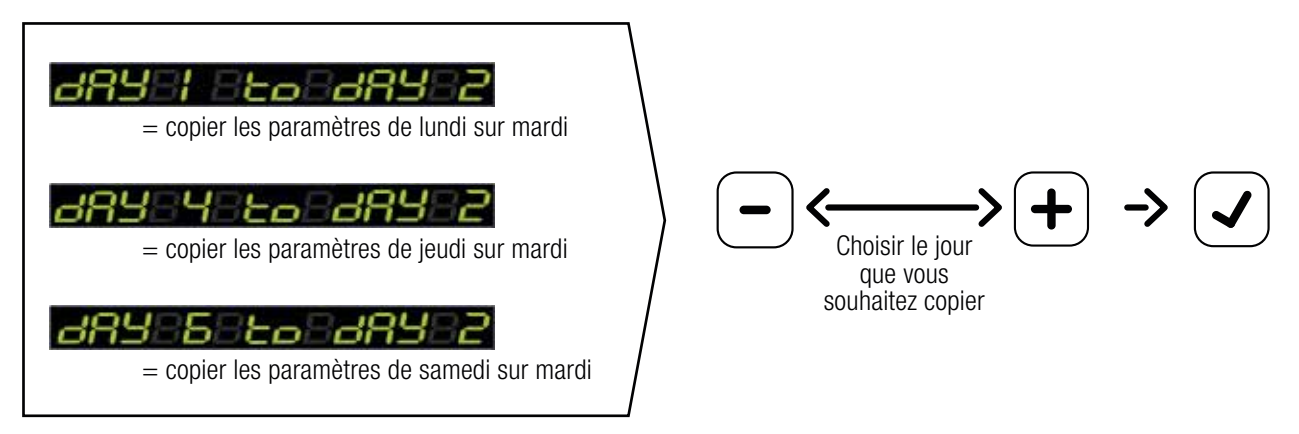

#### 2.4.5.2. Si CUSTOM est choisi : paramétrer chaque créneau horaire

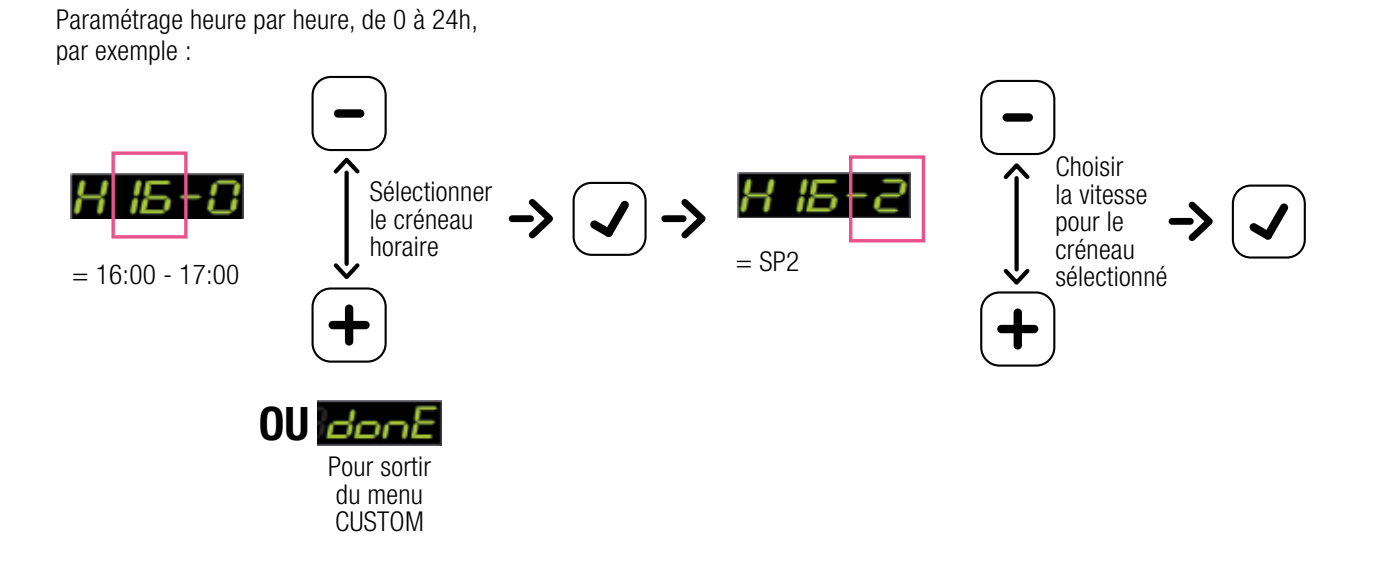

Après avoir terminé l'étape INITIALISATION, la centrale démarre selon les paramètres définis et **i ni EldonE** s'affiche pour vous dire que vous avez terminé cette étape.

### 3. Arborescence des menus

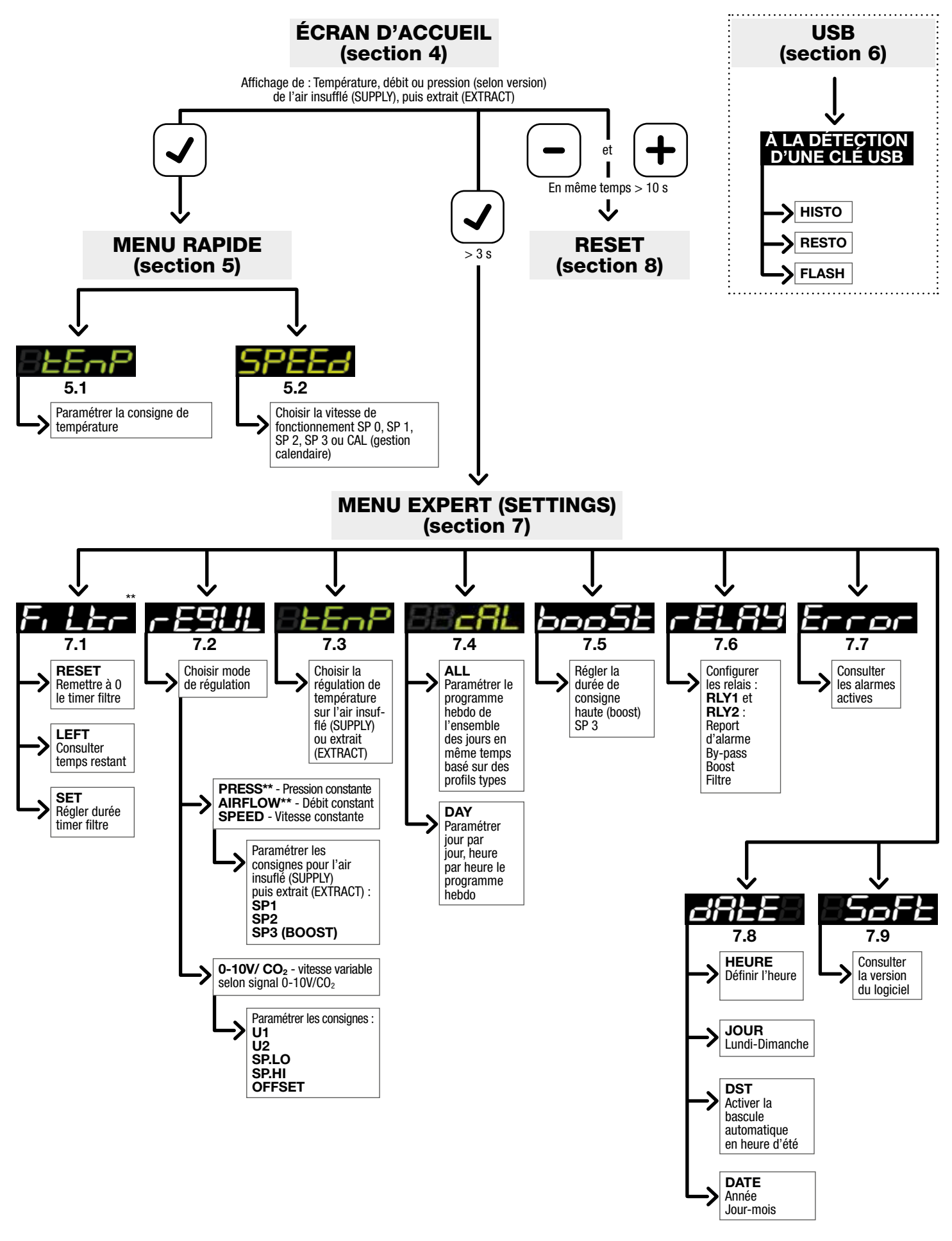

Après 20s d'inactivité, l'affichage bascule sur l'écran d'accueil. La sortie des menus s'effectue par « DONE ».

\*\* Uniquement si l'option est disponible sur la centrale

# 4. Écran d'accueil

Après avoir terminé l'étape d'initialisation, le message INIT DONE s'affiche à l'écran puis la centrale démarre selon les paramètres définis.

ι ηι τθάρηξ

La télécommande bascule ensuite sur l'écran d'accueil qui affiche en temps réel les informations (mesures) liées à l'état de la centrale :

- L'Insufflation (SUPPLY) : la température, le débit ou la pression (selon l'option choisie)

- L'extraction (EXTRACT) : la température, le débit ou la pression (selon l'option choisie)

Par exemple :

| SUPPLYB  | 38 <b>  8°C</b> | 888/30 | PR |
|----------|-----------------|--------|----|
| EHErAceB | 8820°C          | 888/50 | PR |

## 5. Paramétrage : menu rapide

L'accès au menu RAPIDE se fait par une simple pression sur le bouton  $\checkmark$  à partir de l'écran d'accueil.

Ce menu est divisé en deux sous-menus TEMP et SPEED, accessibles via les touches - et +

La sortie de ce menu se fait soit manuellement en sélectionnant **Edona E** et en validant avec la touche, 🗸 soit automatiquement au bout de 20 secondes d'inactivité.

### 5.1. Consigne de température :

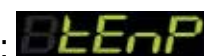

Le sous-menu TEMP permet de modifier la température de consigne entre 10°C et 35°C au niveau de l'air insufflé ou de l'air extrait selon ce qui a été défini lors de l'INITIALISATION.

Il est possible de modifier le type de régulation (sur air insufflé ou sur air extrait) via le menu EXPERT (section 7.3).

## 5.2. Vitesse de ventilation : SPEEd

Le sous-menu SPEED permet de modifier la vitesse de fonctionnement de la centrale en choisissant parmi les consignes préréglées suivantes :

• L'Arrêt : **523**88

Consigne 1 :
Consigne 2 :

- F La centrale est arrêtée
  - La centrale fonctionne en permanence en consigne basse
- 📕 La centrale fonctionne en permanence en consigne moyenne
- Consigne 3 : 523355 La centrale fonctionne en permanence en mode boost (consigne haute)

Pour paramétrer les valeurs de chaque consigne, consulter le menu EXPERT (section 7.2)

• Calendaire : EECAST La centrale fonctionne en suivant une programmation hebdomadaire.

Pour paramétrer les valeurs de la programmation hebdomadaire, consulter le MENU EXPERT (section 7.4)

# 6. Fonction USB

Ce menu USB s'affiche sur la télécommande dès qu'une clé USB est détectée par la carte électronique de contrôle. Ce menu permet les fonctions suivantes :

- Fonction HISTO **Frances Experiment** : permet de sauvegarder sur la clé USB l'ensemble des paramètres utilisateur ainsi que l'historique de fonctionnement de la centrale (alarmes et fonctionnement)
- Un fichier nommé UserParamsVEX400.txt doit être présent à la racine de la clé USB
- Fonction FLASH
- Cette fonction n'apparaît sur la télécommande que si un fichier logiciel au format .bin est présent à la racine de la clé USB.

Patienter 2 minutes, temps nécessaire aux échanges de données.

Pour sortir du menu USB, retirer la clé USB.

Après 20 secondes d'inactivité, vous retournez automatiquement à l'écran d'accueil.

# 7. Paramétrage : menu expert **SELL, n95**

L'accès au menu EXPERT (« SETTINGS ») se fait par un appui long (>3 sec) sur le bouton ( ) à partir de l'écran

d'accueil. Ce menu est divisé en plusieurs sous-menus accessibles via les touches (-) et (+).

La sortie de ce menu se fait soit manuellement en sélectionnant Econic et en validant avec la touche 🗸 soit automatiquement au bout de 20 secondes d'inactivité.

# 7.1. Surveillance filtres : **Fr**

Le menu FILTER ainsi que les fonctions associées (SET, RESET et LEFT) ne sont accessibles que lorsque la centrale n'est pas équipée de l'option pressostat et permettent ainsi de paramétrer le timer de surveillance du filtre.

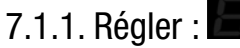

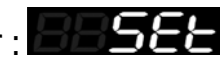

#### Consulter ou régler la durée du timer filtre.

Nous vous conseillons de changer votre filtre G4 ou M5 tous les 3 mois et votre filtre F7 tous les 6 mois. Il est donc conseillé de régler votre timer sur le délai la plus fréquente (i.e. 3mois). Ces fréquences peuvent varier en fonction de l'utilisation de la centrale ou l'environnement intérieure/extérieure. Consulter notre site internet www.pro.aldes.fr sous la rubrique « filtration » pour plus d'informations.

# 7.1.2. Remise à zéro :

Remettre à zéro le timer filtre après avoir effectué le changement filtre.

# 7.1.3. Restant :

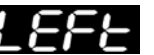

Consulter la durée restante avant le prochain changement de filtre nécessaire.

Cette fonction est applicable uniquement pour une centrale avec le timer surveillance filtres (en série). Elle ne sera pas accessible si la centrale est équipée de l'option pressostat.

## 7.1.4. Régler la perte de charge maximum pour l'alarme filtre

Si la centrale est équipée de pressostats, il est possible de régler manuellement la perte de charge maximum des filtres.

# 7.2. Régulation de la ventilation :

Le menu REGUL permet de choisir le mode de régulation de ventilation de la centrale parmi 4 modes possibles. Bien que ces modes soient visibles sur la télécommande, seuls ceux qui auront été choisis lors de la commande de la centrale seront activés.

### 7.2.1. Pression constante (option) :

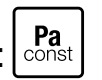

Si cette option a été choisie, deux capteurs de pression différentielle sont positionnés respectivement sur le réseau d'insufflation et le réseau d'extraction. Ainsi la centrale pourra fonctionner toujours à la même pression quelle que soit la perte de charge du réseau.

6 consignes de pression (en Pa) à paramétrer (SP1, SP2, SP3 pour l'insufflation et SP1, SP2, SP3 pour l'extraction) :

#### INSUFFLATION OU EXTRACTION

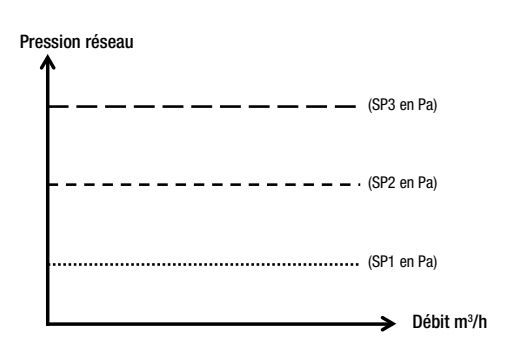

Il est possible d'appliquer un déséquilibre (de -30% à +30%) entre l'air insufflé et l'air extrait en mettant des valeurs différentes entre SP1,SP2,SP3 insufflation et SP1, SP2, SP3 extraction comme sur l'exemple suivant:

Comment appliquer un déséquilibre de -20% sur l'air extrait :

Si à l'insufflation SP1 = 30 Pa, SP2 = 60 Pa et SP3 = 100 Pa alors il faudra rentrer les valeurs suivantes à l'extraction : SP1 = 24 Pa, SP2 = 48 Pa et SP3 = 80 Pa.

## 7.2.2. Débit constant (option) :

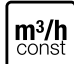

Si cette option a été choisie, deux capteurs de pression différentielle sont positionnés au niveau des ventilateurs afin de mesurer les débits. Ainsi la centrale pourra fonctionner toujours au même débit quelle que soit la perte de charge du réseau.

6 consignes de débit (en m<sup>3</sup>/h) à paramétrer (SP1, SP2, SP3 pour l'insufflation et SP1, SP2, SP3 pour l'extraction) :

#### 

Il est possible d'appliquer un déséquilibre (de -30% à +30%) entre l'air insufflé et l'air extrait en mettant des valeurs différentes entre SP1,SP2,SP3 insufflation et SP1, SP2, SP3 extraction comme sur l'exemple suivant:

Comment appliquer un déséquilibre de -20% sur l'air extrait :

Si à l'insufflation SP1 = 30 m<sup>3</sup>/h, SP2 = 60 m<sup>3</sup>/h et SP3 = 100 m<sup>3</sup>/h alors il faudra rentrer les valeurs suivantes à l'extraction :

 $SP1 = 24 \text{ m}^3/\text{h}$ ,  $SP2 = 48 \text{ m}^3/\text{h}$  et  $SP3 = 80 \text{ m}^3/\text{h}$ .

### **Faldes** 11

### 7.2.3. Vitesse constante (de série) : Spee

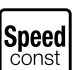

Les ventilateurs tournent à la même vitesse quelle que soit la perte de charge du réseau. Il n'y a pas de capteur de pression différentielle nécessaire.

6 consignes de vitesse (en %) à paramétrer (SP1, SP2, SP3 pour l'insufflation et SP1, SP2, SP3 pour l'extraction) :

#### INSUFFLATION OU EXTRACTION

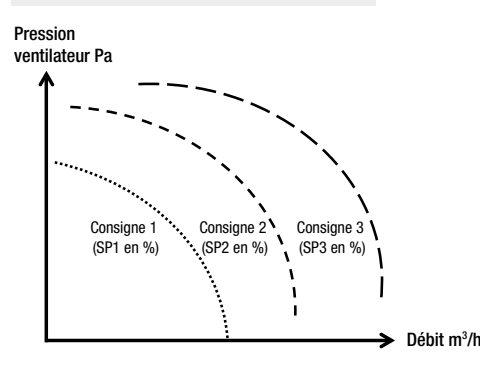

Il est possible d'appliquer un déséquilibre (de -30% à +30%) entre l'air insufflé et l'air extrait en mettant des valeurs différentes entre SP1,SP2,SP3 insufflation et SP1, SP2, SP3 extraction comme sur l'exemple suivant:

Comment appliquer un déséquilibre de -20% sur l'air extrait :

Si à l'insufflation SP1 = 30 m<sup>3</sup>/h, SP2 = 60 m<sup>3</sup>/h et SP3 = 100 m<sup>3</sup>/h alors il faudra rentrer les valeurs suivantes à l'extraction : SP1 = 24 m<sup>3</sup>/h, SP2 = 48 m<sup>3</sup>/h et SP3 = 80 m<sup>3</sup>/h.

# 7.2.4. Vitesse variable selon signal 0-10V ou $CO_2$ (de série) : $\begin{bmatrix} 0-10 V \\ CO_2 \end{bmatrix}$

Dans ce mode de ventilation, la vitesse des ventilateurs varie en fonction du signal 0-10V appliqué sur l'entrée de la carte de régulation selon la courbe définie par les 4 consignes ci-dessous.

Il est également possible de raccorder une sonde  $CO_2$  :

- 2 consignes de tension U1 et U2 (en volt)
- 2 consignes de vitesse Sp.Lo et Sp.Hi (en %)

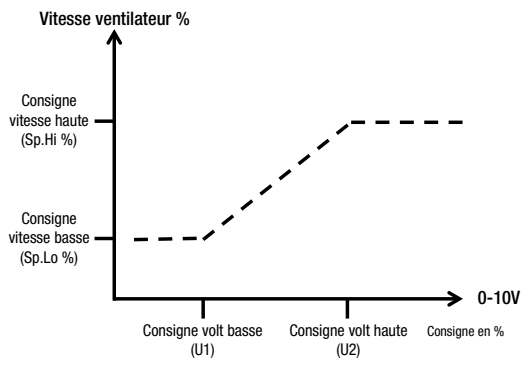

Déséquilibrage :

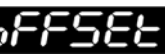

Dans le mode 0-10V / CO<sub>2</sub>, il possible d'appliquer un déséquilibre (de -30% à +30%) uniquement par rapport à l'air extrait via le paramètre OFFSET comme sur l'exemple suivant :

Si OFFSET = -30% alors si la vitesse du ventilateur d'extraction est à 80% celle du ventilateur d'insufflation sera à 56%.

#### 7.3. Régulation de la température :

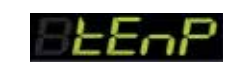

Dans le menu TEMP du menu EXPERT, il est possible de modifier le type de régulation en température de la centrale :

- soit sur la température d'air insufflé (choisir Suppr
- soit sur la température d'air extrait (choisir EHE-AcE)

Pour ajuster la valeur de la température de consigne, consulter le MENU RAPIDE en section 5.

7.4. Gestion Calendaire (programmation hebdomadaire) :

### 12 **Faldes**

Il est possible de faire fonctionner la centrale selon une programmation hebdomadaire (uniquement la gestion de la ventilation).

7.4.1. Tout : 89812

En choisissant ALL, il est possible de paramétrer l'ensemble des jours de la semaine (du lundi au dimanche) en même temps sur la base de 4 profils préinstallés.

Après avoir choisi un profil, il est toutefois possible d'ajuster des jours ou des heures, pour cela consulter la section DAY (section 7.4.2).

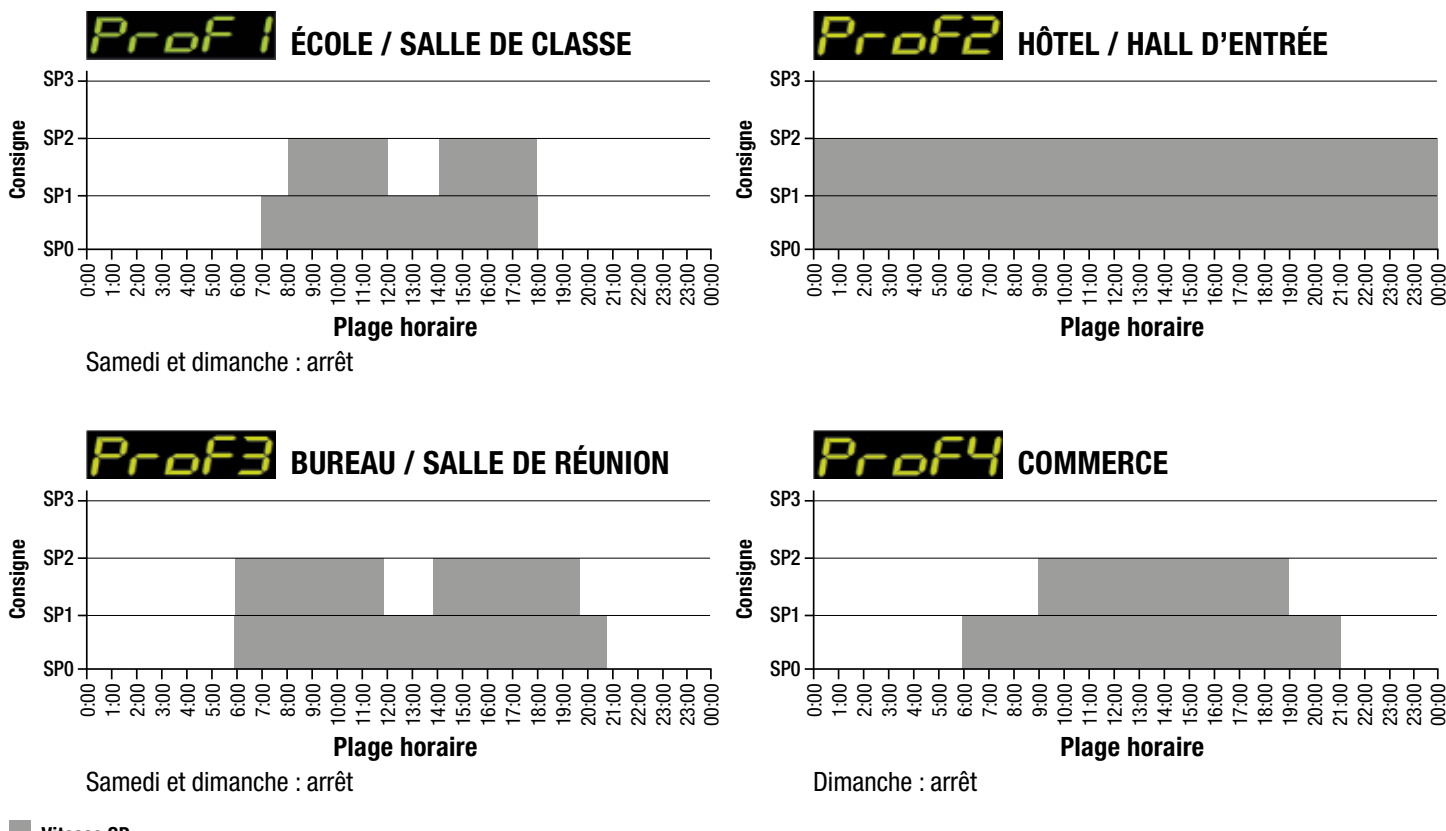

Vitesse SP

### 7.4.2. Jour : 🗗 🕄 🛛 🖯

En choisissant DAY, il est possible de paramétrer les jours de la semaine les uns après les autres et de manière indépendante.

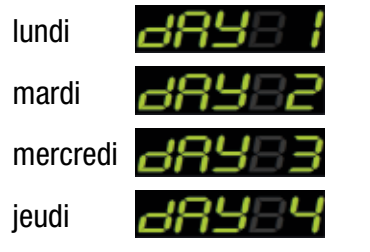

| vendredi | 88985         |
|----------|---------------|
| samedi   | 88435         |
| dimanche | <i>8898</i> 7 |

## a. COPIER : 🛛 🗖 🗖 🖓

En sélectionnant COPY, il est possible de copier les réglages horaires d'un jour à l'autre comme sur les exemples suivants :

Copier les paramétrages de lundi sur mardi : CORSE ECORTE

0u

Copier les paramétrage de mercredi sur vendredi :

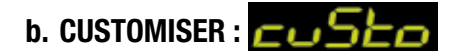

En sélectionnant CUSTOM, il est possible de régler manuellement la vitesse de fonctionnement souhaitée (SP0, SP1, SP2 ou SP3) pour chaque heure du jour sélectionné comme sur les exemples suivants :

Créneau horaire de fonctionnement

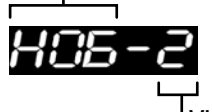

Vitesse de fonctionnement (SP0, SP1, SP2, SP3)

De 6h00-7h00, fonctionnement à vitesse 2 (SP2) Ou De 18h00-19h00, fonctionnement à vitesse 1 (SP1) H H - H

## 7.5. Fonction boost (SP3) : boo5E

Quelle que soit la consigne en cours (SP0, SP1, SP2 ou SP3), lorsque l'entrée BOOST est activée (voir schéma de câblage), les ventilateurs fonctionnent à la vitesse définie en SP3 pendant une durée programmée. En fonctionnement calendaire CAL, l'activation de la fonction BOOST passe les ventilateurs en consigne haute. Cette durée (en minutes) peut être modifiée en sélectionnant BOOST dans le menu EXPERT.

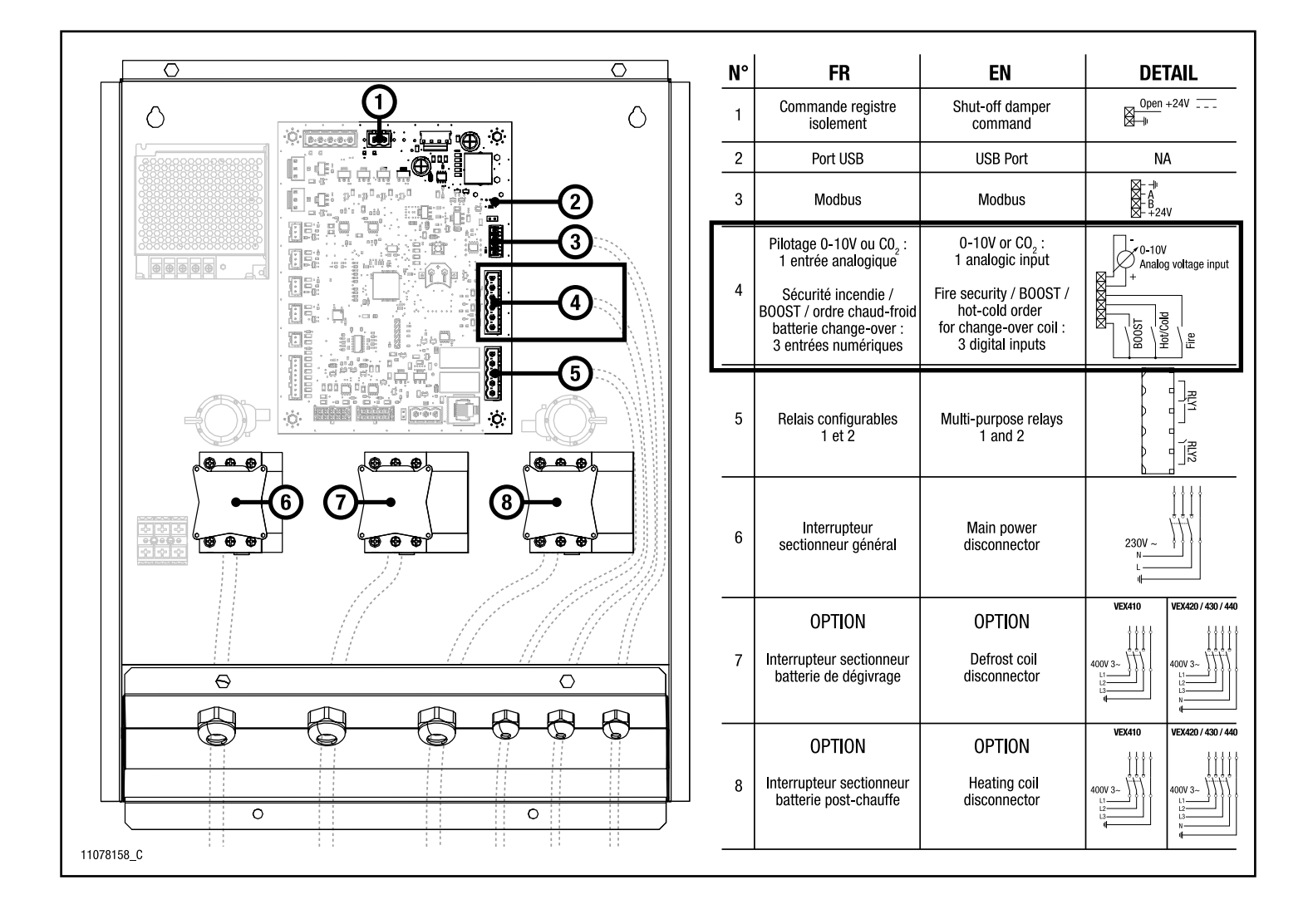

## 7.6. Paramétrages des rélais :

La carte électronique de régulation possède deux relais de sortie configurables (RLY1 et RLY2).

Le menu RELAY permet de paramétrer ces relais en leur attribuant une information à remonter parmi les suivantes :

- Report d'alarme (alarmes de type A et B)
- Encrassement du filtre (timer ou pressostat)
- Activation du BOOST
- Ouverture du Bypass : Lorsque le bypass est 100% ouvert et que la centrale n'est pas en stratégie de dégivrage. le relais passe à l'état actif.

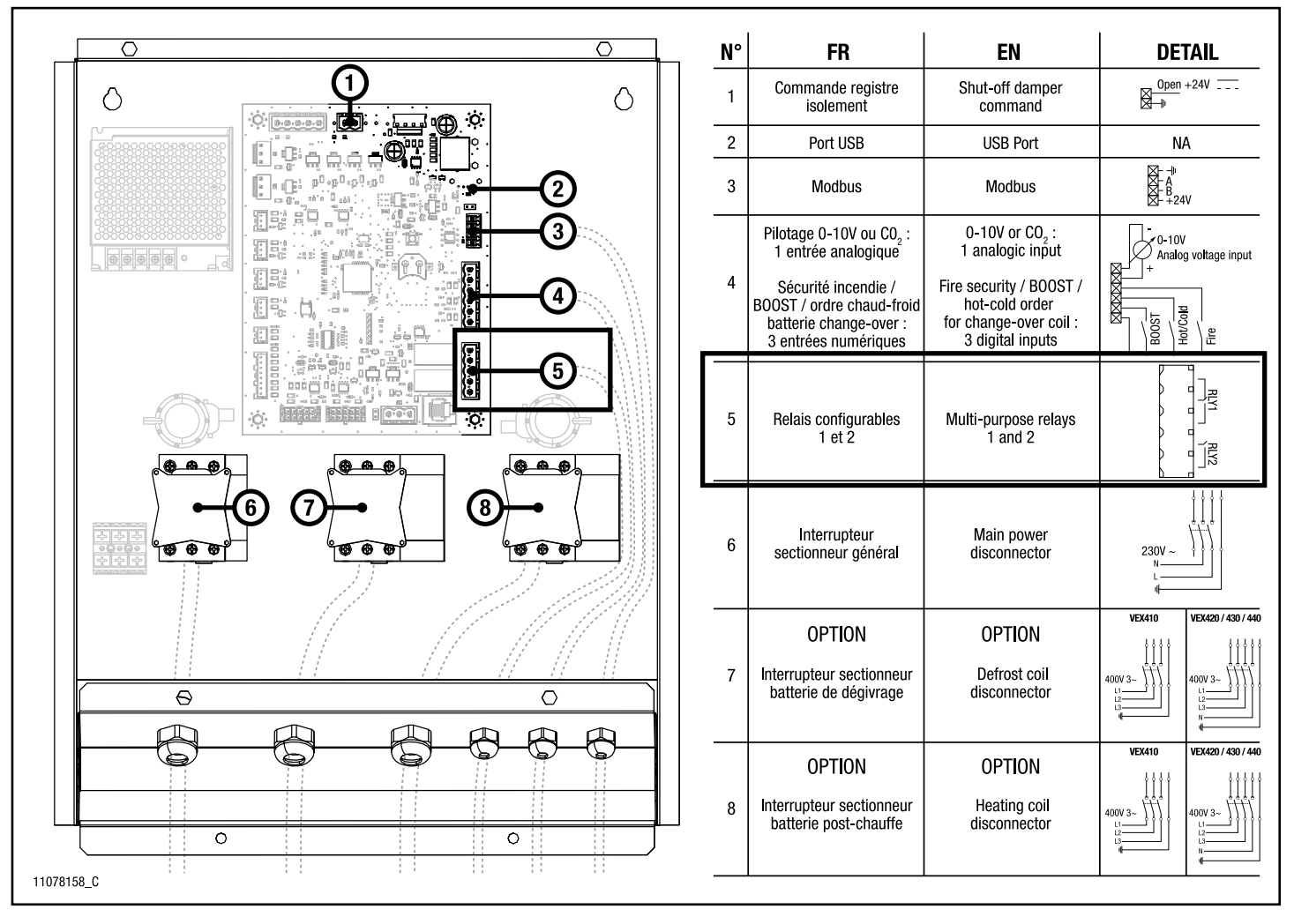

# 7.7. Alarmes : Eccor

Ce menu permet de consulter les alarmes qui sont activés.

Il existe deux types d'alarme :

- Les alarmes A : ce type d'alarme arrête la centrale
- Les alarmes B : il s'agit d'alarmes informatives qui ne modifient pas le fonctionnement de la centrale

Les alarmes B et certaines alarmes A (voir la liste des alarmes section 9) se réinitialisent automatiquement après disparition du défaut. Pour les autres, une mise hors tension de la machine est nécessaire.

### 7.8. Réglages date et heure :

Ce menu permet de régler la date et l'heure ainsi que l'activation ou non du passage automatique à l'heure d'été (DST : Daylight Saving Time) selon l'ordre suivant :

Réglage de l'heure •

7.9. Menu logiciel :

- Réglage des minutes •
- Réglage du DST (Daylight Saving
- Réglage du mois
- Réglage du jour actuel de la semaine Réglage de l'année
- Time) : actif par défaut
- Réglage du jour
- Soft

Le menu SOFT permet de visualiser la version du logicielle de la carte électronique de régulation, située dans le boitier électrique.

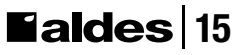

# 8. Réinitialiser les paramètres : **FESEE**

Il est possible de réinitialiser la centrale afin de revenir aux réglages usine des paramètres.

L'accès au menu RESET se fait à partir de l'écran d'accueil par un appui simultané sur les touches – et + pendant au moins 10 secondes.

Ensuite vous pouvez confirmer ou annuler la réinitialisation en sélectionnant YES ou NO via les touches –, + et .

## 9. Alarmes

Alarmes type A : arrête la centrale

Alarmes type B : informatives, ne modifient pas le fonctionnement de la centrale

| Code<br>alarme | Désignation                                                                               | Туре     | Auto<br>Reset | Offset | Délais de prise<br>en compte (sec) |
|----------------|-------------------------------------------------------------------------------------------|----------|---------------|--------|------------------------------------|
| 1              | Alarme défaut tension carte                                                               | Δ        | X             |        | 1                                  |
| 2              | Thermostat incendie ou détecteur de fumée                                                 | A        |               |        | 3                                  |
| 3              | Feu interne à la centrale                                                                 | A        |               |        | 3                                  |
| 10             | Pas de communication avec la télécommande                                                 | В        | Х             |        | 3                                  |
| 20             | Sonde d'insufflation, défaut de la sonde                                                  | Α        | Х             |        | 10                                 |
| 21             | Sonde d'extraction, défaut de la sonde                                                    | Α        | Х             |        | 10                                 |
| 23             | Sonde rejet, défaut de la sonde                                                           | А        | Х             |        | 10                                 |
| 24             | Sonde air neuf, défaut de la sonde                                                        | Α        | Х             |        | 10                                 |
| 25             | Sonde anti gel, défaut de la sonde                                                        | А        | Х             |        | 10                                 |
| 37             | Alarme ventilateur d'insufflation                                                         | А        |               |        | 3                                  |
| 38             | Alarme filtre d'insufflation                                                              | В        | Х             |        | 600                                |
| 47             | Alarme ventilateur d'extraction                                                           | А        |               |        | 3                                  |
| 48             | Alarme filtre d'extraction                                                                | В        | Х             |        | 600                                |
| 58             | Alarme givre échangeur                                                                    | В        | Х             |        | 300                                |
| 60             | Basse température d'insufflation                                                          | В        | Х             | SP-5°C | 600                                |
| 61             | Haute température d'insufflation                                                          | В        | Х             | SP+5°C | 600                                |
| 62             | Basse température d'extraction                                                            | В        | Х             | SP-5°C | 1200                               |
| 63             | Haute température d'extraction                                                            | В        | Х             | SP+5°C | 1200                               |
| 65             | Batterie de chauffage électrique, réduction de puissance (sur débit d'air trop faible)    | В        | Х             |        | 300                                |
| 71             | Alarme bas débit d'insufflation (m <sup>3</sup> /h)                                       | В        | Х             | SP-10% | 600                                |
| 72             | Alarme haut débit d'insufflation (m <sup>3</sup> /h)                                      | В        | Х             | SP+10% | 600                                |
| 73             | Alarme bas débit d'extraction (m <sup>3</sup> /h)                                         | В        | Х             | SP-10% | 600                                |
| 74             | Alarme haut débit d'extraction (m <sup>3</sup> /h)                                        | В        | Х             | SP+10% | 600                                |
| 75             | Alarme basse pression dans conduit d'insufflation                                         | В        | Х             | SP-20% | 600                                |
| 76             | Alarme haute pression dans conduit d'insufflation                                         | В        | Х             | SP+20% | 600                                |
| 77             | Alarme basse pression dans conduit d'extraction                                           | В        | Х             | SP-20% | 600                                |
| 78             | Alarme haute pression dans conduit d'extraction                                           | В        | Х             | SP+20% | 600                                |
| 111            | Capteur de pression Insufflation, défaut de capteur                                       | A        | Х             |        | 10                                 |
| 112            | Capteur de pression Extraction, défaut de capteur                                         | А        | Х             |        | 10                                 |
| 176            | Alarme givre batterie eau chaude                                                          | A        | X             |        | 3                                  |
| 176            | Alarme givre batterie changeover, phase chauffage                                         | A        | X             |        | 3                                  |
| 177            | Alarme givre batterie eau froide                                                          | A        | X             |        | 3                                  |
| 177            | Alarme givre batterie changeover, phase rafraîchissement                                  | <u>A</u> | X             |        | 3                                  |
| 221            | Batterie de dégivrage électrique, réduction de puissance (sur débit d'air trop faible)    | B        | X             |        | 300                                |
| 400            | Servomoteur bypass bloqué                                                                 | A        |               |        | 3                                  |
| 401            | Alarme risque givre échangeur                                                             | B        | X             |        | 1                                  |
| 402            | Alarme risque givre batterie eau chaude                                                   | B        | X             |        | 3                                  |
| 403            | Date et heure non définis                                                                 | B        | X             |        | 3                                  |
| 404            | Alarme timer filtres                                                                      | B        | X             |        | 600                                |
| 405            | Alarme ordre batterie changeover phase chauffage (besoin de chaud mais ordre froid)       | B        | X             |        | 10                                 |
| 406            | Alarme ordre batterie changeover phase retroidissement (besoin de froid mais ordre chaud) | <u> </u> | X             |        | 10                                 |
| _ 520          | Fichier de paramètres utilisateur UserParamsVEX400.txt non trouvé sur la clé              | В        | X             |        | 1                                  |

SP = setpoint = consigne

### 10. Table ModBus VEX400

Attention, la vitesse, la parité, le bit d'arrêt et l'adresse esclave sont modifiables uniquement via un logiciel libre de droit type Modbus Doctor.

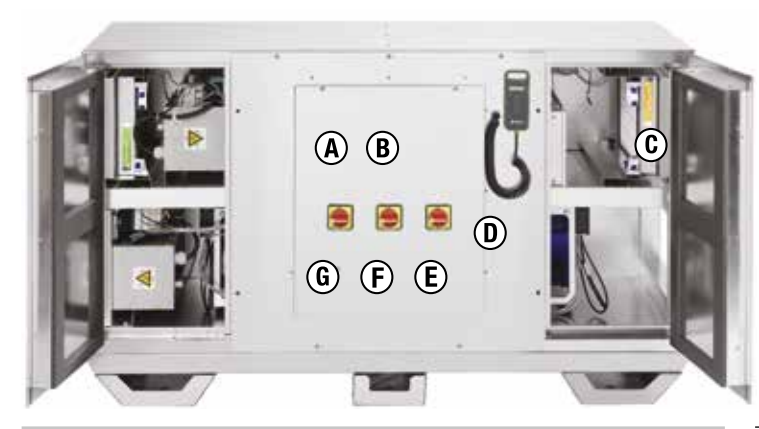

#### A - Alarme Mineur

385

256

257

10108

A interroger plusieurs fois (exemple de réponses) : - pas d'erreur : 0, 0, 0, 0...

- 1 erreur (code 60) : 0, 60, 0, 60, 0, 60, 0, 60, 0, ...
- 2 erreurs (code 60 et 61) : 0, 60, 61, 0, 60, 61, 0, 60, 61, 0, 60, 61, ...

#### A' - Alarme Critique

| 386 | Numéro de l'erreur critique en cours |
|-----|--------------------------------------|
| 500 | (0 = pas d'erreur en cours)          |

#### **B** - Mode Régulation

| Régulation Ventilation               |  |
|--------------------------------------|--|
| $1 \rightarrow 0.10 \text{V} / CO_2$ |  |

- 2 -> Vitesse Constante
- 3 -> Pression Constante
- (disponible si capteurs de pression)
- 4 -> Débit Constant (disponible si capteurs de pression)

#### **B' - Vitesse Ventilation**

Allure fixe ou gestion calendaire :

- 0 -> Vitesse 0
- 1 -> Vitesse 1
- 2 -> Vitesse 2
  - 3 -> Vitesse 3
  - 4 -> Gestion Calendaire

#### C - Etat Filtre

| 346                                  | Etat Encrassement Filtre<br>(bit0 = extraction, bit1=insufflation) |  |  |  |  |  |  |  |  |
|--------------------------------------|--------------------------------------------------------------------|--|--|--|--|--|--|--|--|
| 347 Durée usage filtre en heures     |                                                                    |  |  |  |  |  |  |  |  |
| D - RÉ                               | GULATION VENTILATION                                               |  |  |  |  |  |  |  |  |
| Régula                               | tion en 0/10V                                                      |  |  |  |  |  |  |  |  |
| 10100                                | Tension niveau bas en 0,1V (entre 0,0 et 10,0V)                    |  |  |  |  |  |  |  |  |
| 10101                                | Tension niveau haut en 0,1V (entre 0,0 et 10,0V)                   |  |  |  |  |  |  |  |  |
| 10102                                | Vitesse ventilateur en % au niveau tension bas                     |  |  |  |  |  |  |  |  |
| 10103                                | Vitesse ventilateur en % au niveau tension haut                    |  |  |  |  |  |  |  |  |
| 10104                                | Offset en % insufflation par rapport à l'extraction                |  |  |  |  |  |  |  |  |
| Régula                               | tion en Débit Constant SOUFFLAGE                                   |  |  |  |  |  |  |  |  |
| 10105                                | Débit en m <sup>3</sup> /h au soufflage PAS 1                      |  |  |  |  |  |  |  |  |
| 10106                                | Débit en m <sup>3</sup> /h au soufflage PAS 2                      |  |  |  |  |  |  |  |  |
| 10107                                | 10107 Débit en m <sup>3</sup> /h au soufflage PAS 3                |  |  |  |  |  |  |  |  |
| Régulation en Déhit Constant REPRISE |                                                                    |  |  |  |  |  |  |  |  |

Débit en m<sup>3</sup>/h à l'extraction PAS 1

| Paramètres par défaut          |        |  |  |  |  |  |  |  |
|--------------------------------|--------|--|--|--|--|--|--|--|
| Vitesse de communication (bps) | 38400  |  |  |  |  |  |  |  |
| Parité                         | Even   |  |  |  |  |  |  |  |
| Bit d'arrêt                    | 1      |  |  |  |  |  |  |  |
| Adresse esclave                | 1 01 3 |  |  |  |  |  |  |  |

| 10109    | Débit en m <sup>3</sup> /h à l'extraction PAS 2                                                                                                    |  |  |  |  |  |  |  |  |
|----------|----------------------------------------------------------------------------------------------------|--|--|--|--|--|--|--|--|
| 10110    | Débit en m <sup>3</sup> /h à l'extraction PAS 3                                                                                                    |  |  |  |  |  |  |  |  |
| Régula   | tion en Vitesse (%) Constante SOUFFLAGE                                                                                                    |  |  |  |  |  |  |  |  |
| 10111    | Vitesse en % au soufflage PAS 1                                                                                                    |  |  |  |  |  |  |  |  |
| 10112    | Vitesse en % au soufflage PAS 2                                                                                                    |  |  |  |  |  |  |  |  |
| 10113    | Vitesse en % au soufflage PAS 3                                                                                                    |  |  |  |  |  |  |  |  |
| Régula   | tion en Vitesse (%) Constante REPRISE                                                                                                    |  |  |  |  |  |  |  |  |
| 10114    | Vitesse en % à l'extraction PAS 1                                                                                                    |  |  |  |  |  |  |  |  |
| 10115    | Vitesse en % à l'extraction PAS 2                                                                                                    |  |  |  |  |  |  |  |  |
| 10116    | Vitesse en % à l'extraction PAS 3                                                                                                    |  |  |  |  |  |  |  |  |
| Régula   | tion en Pression Constante SOUFFLAGE                                                                                                    |  |  |  |  |  |  |  |  |
| 10117    | Pression en Pa au soufflage PAS 1                                                                                                    |  |  |  |  |  |  |  |  |
| 10118    | Pression en Pa au soufflage PAS 2                                                                                                    |  |  |  |  |  |  |  |  |
| 10119    | Pression en Pa au soufflage PAS 3                                                                                                    |  |  |  |  |  |  |  |  |
| Régula   | tion en Pression Constante REPRISE                                                                                                    |  |  |  |  |  |  |  |  |
| 10120    | Pression en Pa à l'extraction PAS 1                                                                                                    |  |  |  |  |  |  |  |  |
| 10121    | Pression en Pa à l'extraction PAS 2                                                                                                    |  |  |  |  |  |  |  |  |
| 10122    | Pression en Pa à l'extraction PAS 3                                                                                                    |  |  |  |  |  |  |  |  |
| E - Eta  | t Registre Isolement                                                                                                    |  |  |  |  |  |  |  |  |
| 10001    | 0 = fermé, $1 = ouverture$ , $2 = ouvert$ , $3 = fermeture$                                                                                                    |  |  |  |  |  |  |  |  |
| F - Eta  | t Global Système                                                                                                    |  |  |  |  |  |  |  |  |
| 10002    | 0 et 1 = Initialisation,<br>2 = mode par défaut,<br>3 = mode test,<br>4 = mode boost,<br>5 = erreur critique,<br>6 = banc de contrôl,<br>7 = régulation normale,<br>8 = extinction |  |  |  |  |  |  |  |  |
| F' - Niv | veau Gestion Calendaire                                                                                                    |  |  |  |  |  |  |  |  |
| 10008    | Niveau de regulation calendaire actuel (0 à 3).<br>Si pas de gestion calendaire retourne 4 (erreur critique,<br>init, allure fixe, CO2, Boost)                                     |  |  |  |  |  |  |  |  |
| G - Rég  | gulation Température                                                                                                    |  |  |  |  |  |  |  |  |
| 10200    | Température de consigne en °C (de 10°C à 35°C)                                                                                                    |  |  |  |  |  |  |  |  |
| 10201    | Régulation Température<br>0 = sur air insufflé<br>1 = sur air extrait                                                                                                    |  |  |  |  |  |  |  |  |

| Catégorie                 | Adresse<br>(Décimal) | Adresse<br>(Hexa) | Nom<br>Data                          | Taille<br>(Words) | Lecture<br>(nv requis) | Ecriture<br>(nv requis) | Remarques                                                                                                    |
|---------------------------|----------------------|-------------------|--------------------------------------|-------------------|------------------------|-------------------------|----------------------------------------------------------------------------------------------------|
| Identificatio             | on                   |                   |                                      |                   |                        |                         |                                                                                                    |
|                           | 3                    | \$3               | S/N Produit<br>ALDES                 | 4                 | 0                      | N/A                     | Numéro de Série complet du Produit fini                                                                                                    |
|                           | 12                   | \$C               | Version Soft                         | 1                 | 0                      | N/A                     | Code Version Soft                                                                                                    |
|                           | 17                   | \$11              | Adr Modbus<br>Périphérique<br>Modbus | 1                 | 0                      | 0                       | Réaffecter à un nouveau numéro d'Adresse<br>ModBus de 1 à 255                                                                                                    |
|                           | 23                   | \$17              | Baudrate<br>Modbus                   | 2                 | 0                      | 0                       | Vitesse communication modbus. L'écriture<br>d'une nouvelle valeur entraine un<br>redémarrage système.<br>0 -> retour vitesse par défaut = 38400<br>Valeurs possibles : 0 = 38400, 1= 2400 ;<br>2 = 4800 ; 3=9600 ; 4=19200 ;<br>5=115200 ; 6=256000 |
|                           | 25                   | \$19              | Parité                               | 1                 | N/A                    | 0                       | Défaut = 0 = even, 1 = None, 2 = Odd                                                                                                    |
|                           | 26                   | \$1A              | Bit d'arrêt                          | 1                 | N/A                    | 0                       | Défaut = 0 = 1 bit, $1 = 2$ bits                                                                                                    |
| Reset                     | 33                   | \$21              | Reset                                | 1                 | N/A                    | 0                       | Envoyer un ordre de reset :<br>0xC45B -> reboot système<br>0xDE45 -> reset parametres utilisateurs<br>0xB7F1 -> reset timer filtre                                                                                                    |
| GTB Ventila<br>Modes de F | tion<br>onctionn     | ement             |                                      |                   |                        |                         |                                                                                                    |
|                           | 256                  | \$100             | Mode<br>Régulation                   | 1                 | 0                      | 0                       | Régulation Ventilation :<br>1 -> 0-10V / CO <sub>2</sub><br>2 -> Vitesse Constante<br>3 -> Pression Constante (disponible si<br>capteurs de pression)<br>4 -> Débit Constant (disponible si capteurs<br>de pression)                                |
|                           | 257                  | \$101             | Vitesse<br>Ventilation               | 1                 | 0                      | 0                       | Allure fixe ou gestion calendaire :<br>0 -> Vitesse 0<br>1 -> Vitesse 1<br>2 -> Vitesse 2<br>3 -> Vitesse 3<br>4 -> Gestion Calendaire                                                                                                    |
| Tempo de F                | onctionne            | ement             |                                      |                   |                        |                         |                                                                                                    |
|                           | 266                  | \$10A             | Tempo Boost                          | 1                 | 0                      | 0                       | Tempo du timer boost en minutes                                                                                                    |
|                           | 267                  | \$10B             | Tempo Filtre                         | 1                 | 0                      | 0                       | Tempo du timer filtre en mois                                                                                                    |
| Principales               | Entrées              |                   |                                      |                   |                        |                         |                                                                                                    |
| Etat Entrées              | 336                  | \$150             | Etat des<br>Entrées                  | 1                 | 0                      | N/A                     | bit0 = entrée Feu, bit1 = entrée chaud/<br>froid, bit2 = boost                                                                                                    |
| Alim                      | 337                  | \$151             | Tension Alim                         | 1                 | 0                      | N/A                     | NiveauTension d'Alim 24V (x10mV)                                                                                                    |
| Entrée<br>0-10V           | 338                  | \$152             | Entrée 0-10V                         | 1                 | 0                      | N/A                     | Tension d'Entrée 0-10V x10mV                                                                                                    |

# **Faldes**

| Catégorie                         | Adresse<br>(Décimal)      | Adresse<br>(Hexa)         | Nom<br>Data                         | Taille<br>(Words)       | Lecture<br>(nv requis)    | Ecriture<br>(nv requis)      | Remarques                                                                                                    |
|-----------------------------------|---------------------------|---------------------------|-------------------------------------|-------------------------|---------------------------|------------------------------|----------------------------------------------------------------------------------------------------|
| Filtre                            | 346                       | \$15A                     | Etat Filtre                         | 1                       | 0                         | N/A                          | Etat Encrassement Filtre<br>(bit0 = extraction, bit1=insufflation)                                                                                                    |
|                                   | 347                       | \$15B                     | Durée Usage<br>Filtre               | 1                       | 0                         | N/A                          | Etat Encrassement Filtre<br>(durée usage filtre en heures)                                                                                                    |
| Sondes T°                         | 350                       | \$15E                     | TairNeuf                            | 1                       | 0                         | N/A                          | Sonde Tan Air Neuf x0.01°C                                                                                                    |
|                                   | 351                       | \$15F                     | Tvmc                                | 1                       | 0                         | N/A                          | Sonde Tae Air Extraction x0.01°C                                                                                                    |
|                                   | 352                       | \$160                     | Tinsufflation                       | 1                       | 0                         | N/A                          | Sonde Tae Air Soufflé x 0.01°C                                                                                                    |
| Etat Sorties                      | 372                       | \$174                     | Etat des<br>Sorties                 | 1                       | 0                         | N/A                          | bit0 = relay 1, bit1 = relay 2                                                                                                    |
| Erreurs                           |                           |                           |                                     |                         |                           |                              |                                                                                                    |
|                                   | 384                       | \$180                     | Erreur<br>Critique                  | 1                       | 0                         | N/A                          | Numéro de l'erreur critique en cours<br>(0 = pas d'erreur en cours)                                                                                                    |
|                                   | 385                       | \$181                     | Erreur<br>Mineure                   | 1                       | 0                         | N/A                          | A interroger plusieurs fois (exemple de<br>réponses) :<br>- pas d'erreur: 0, 0, 0, 0, 0<br>- 1 erreur (code 60): 0, 60, 0, 60, 0, 60, 0,<br>60, 0<br>- 2 erreurs (code 60 et 61): 0, 60, 61, 0,<br>60, 61, 0, 60, 61, 0, 60, 61 |
| Statistiques                      | de fonct                  | ionneme                   | nt                                  |                         |                           |                              |                                                                                                    |
|                                   | 450                       | \$1C2                     | Durée ON                            | 2                       | 0                         | N/A                          | Nombre de secondes depuis dernier<br>démarrage machine                                                                                                    |
|                                   | 454                       | \$1C6                     | Nb heures de<br>fonctionne-<br>ment | 2                       | 0                         | N/A                          | Nombres d'heures système allumé                                                                                                    |
|                                   | 481                       | \$1E1                     | Nb heures<br>moteur                 | 2                       | 0                         | N/A                          | Nombres d'heures moteurs allumés                                                                                                    |
| <b>Gestion Hor</b>                | aire                      |                           |                                     |                         |                           |                              |                                                                                                    |
| Attention, il fa<br>nécessaire d' | ut comptei<br>envoyer toi | r 5 second<br>utes les do | es après avoir e<br>nnées dans une  | envoyé l'<br>e seule ti | heure avan<br>rame d'un s | t de la relir<br>seul coup ( | e pour la vérifier. Pour l'écriture, il est<br>adresse 720 à 726)                                                                                                    |
|                                   | 720                       | \$2D0                     | Secondes                            | 1                       | 0                         | 0                            | Nombre de secondes entre 0 et 59                                                                                                    |
|                                   | 721                       | \$2D1                     | Minutes                             | 1                       | 0                         | 0                            | Nombre de minutes entre 0 et 59                                                                                                    |
|                                   | 722                       | \$2D2                     | Heures                              | 1                       | 0                         | 0                            | Nombre d'heures entre 0 et 23                                                                                                    |
|                                   | 723                       | \$2D3                     | Jour de la<br>Semaine               | 1                       | 0                         | 0                            | Numéro du jour de la semaine ( $0 = $ lundi, $1 = $ mardi, $6 = $ dimanche)                                                                                                    |
|                                   | 724                       | \$2D4                     | Jour                                | 1                       | 0                         | 0                            | jour du mois (entre 1 et 31)                                                                                                    |
|                                   | 725                       | \$2D5                     | Mois                                | 1                       | 0                         | 0                            | Mois de l'année (1 = janvier, 2 = février,)                                                                                                    |
|                                   | 726                       | \$2D6                     | Année                               | 1                       | 0                         | 0                            | Année (17 = 2017, 18 = 2018, 99 = 2099)                                                                                                    |

| Catégorie  | Adresse<br>(Décimal) | Adresse<br>(Hexa) | Nom<br>Data                     | Taille<br>(Words) | Lecture<br>(nv requis) | Ecriture<br>(nv requis) | Remarques                                                                                                    |
|------------|----------------------|-------------------|---------------------------------|-------------------|------------------------|-------------------------|----------------------------------------------------------------------------------------------------|
| Spécifique | VEX400               |                   |                                 |                   |                        |                         |                                                                                                    |
|            | 10001                | \$2711            | Etat Registre<br>Isolement      | 1                 | 0                      | N/A                     | 0 = fermé, $1 = $ ouverture, $2 = $ ouvert, $3 = $ fermeture                                                                                                    |
|            | 10002                | \$2712            | Etat Global<br>Système          | 1                 | 0                      | N/A                     | 0 et 1 = Initialisation, 2 = mode par défaut,<br>3 = mode test, 4 = mode boost,<br>5 = erreur critique, 6 = banc de contrôl, 7<br>= régulation normale, 8 = extinction |
|            | 10003                | \$2713            | Temps<br>Restant<br>Mode Boost  | 1                 | 0                      | N/A                     | Durée restante en seconde du mode Boost,<br>si celui-ci est activé                                                                                                    |
|            | 10008                | \$2718            | Niveau<br>Gestion<br>Calendaire | 1                 | 0                      | N/A                     | Niveau de regulation calendaire actuel (0 à 3). Si pas de gestion calendaire retourne 4 (erreur critique, init, allure fixe, CO <sub>2</sub> , Boost)                  |
| Régulation | Ventilatio           | n                 |                                 |                   |                        |                         |                                                                                                    |
|            | 10100                | \$2774            | U1                              | 1                 | 0                      | 0                       | Tension niveau bas en 0,1V<br>(entre 0,0 et 10,0V)                                                                                                    |
|            | 10101                | \$2775            | U2                              | 1                 | 0                      | 0                       | Tension niveau haut en 0,1V<br>(entre 0,0 et 10,0V)                                                                                                    |
|            | 10102                | \$2776            | Sp.Hi                           | 1                 | 0                      | 0                       | Vitesse ventilateur en % au niveau tension bas                                                                                                    |
|            | 10103                | \$2777            | Sp.Lo                           | 1                 | 0                      | 0                       | Vitesse ventilateur en % au niveau tension haut                                                                                                    |
|            | 10104                | \$2778            | Offset 0-10V                    | 1                 | 0                      | 0                       | Offset insufflation par rapport à l'extraction lors du pilotage en 0-10V                                                                                               |
|            | 10105                | \$2779            | Débit<br>Insufflation 1         | 1                 | 0                      | 0                       | Débit en m <sup>3</sup> /h à l'insufflation au niveau 1                                                                                                    |
|            | 10106                | \$277A            | Débit<br>Insufflation 2         | 1                 | 0                      | 0                       | Débit en m³/h à l'insufflation au niveau 2                                                                                                    |
|            | 10107                | \$277B            | Débit<br>Insufflation 3         | 1                 | 0                      | 0                       | Débit en m <sup>3</sup> /h à l'insufflation au niveau 3                                                                                                    |
|            | 10108                | \$277C            | Débit<br>Extraction 1           | 1                 | 0                      | 0                       | Débit en m <sup>3</sup> /h à l'extraction au niveau 1                                                                                                    |
|            | 10109                | \$277D            | Débit<br>Extraction 2           | 1                 | 0                      | 0                       | Débit en m³/h à l'extraction au niveau 2                                                                                                    |
|            | 10110                | \$277E            | Débit<br>Extraction 3           | 1                 | 0                      | 0                       | Débit en m <sup>3</sup> /h à l'extraction au niveau 3                                                                                                    |
|            | 10111                | \$277F            | Vitesse<br>Insufflation 1       | 1                 | 0                      | 0                       | Vitesse en % à l'insufflation au niveau 1                                                                                                    |
|            | 10112                | \$2780            | Vitesse<br>Insufflation 2       | 1                 | 0                      | 0                       | Vitesse en % à l'insufflation au niveau 2                                                                                                    |
|            | 10113                | \$2781            | Vitesse<br>Insufflation 3       | 1                 | 0                      | 0                       | Vitesse en % à l'insufflation au niveau 3                                                                                                    |
|            | 10114                | \$2782            | Vitesse<br>Extraction 1         | 1                 | 0                      | 0                       | Vitesse en % à l'extraction au niveau 1                                                                                                    |
|            | 10115                | \$2783            | Vitesse<br>Extraction 2         | 1                 | 0                      | 0                       | Vitesse en % à l'extraction au niveau 2                                                                                                    |
|            | 10116                | \$2784            | Vitesse<br>Extraction 3         | 1                 | 0                      | 0                       | Vitesse en % à l'extraction au niveau 3                                                                                                    |
|            | 10117                | \$2785            | Pression<br>Insufflation 1      | 1                 | 0                      | 0                       | Pression en Pa à l'insufflation au niveau 1                                                                                                    |

| Catégorie              | Adresse<br>(Décimal) | Adresse<br>(Hexa) | Nom<br>Data                | Taille<br>(Words) | Lecture<br>(nv requis) | Ecriture<br>(nv requis) | Remarques                                         |  |
|------------------------|----------------------|-------------------|----------------------------|-------------------|------------------------|-------------------------|---------------------------------------------------|--|
|                        | 10118                | \$2786            | Pression<br>Insufflation 2 | 1                 | 0                      | 0                       | Pression en Pa à l'insufflation au niveau 2       |  |
|                        | 10119                | \$2787            | Pression<br>Insufflation 3 | 1                 | 0                      | 0                       | Pression en Pa à l'insufflation au niveau 3       |  |
|                        | 10120                | \$2788            | Pression<br>Extraction 1   | 1                 | 0                      | 0                       | Pression en Pa à l'extraction au niveau 1         |  |
|                        | 10121                | \$2789            | Pression<br>Extraction 2   | 1                 | 0                      | 0                       | Pression en Pa à l'extraction au niveau 2         |  |
|                        | 10122                | \$278A            | Pression<br>Extraction 3   | 1                 | 0                      | 0                       | Pression en Pa à l'extraction au niveau 3         |  |
| Régulation Température |                      |                   |                            |                   |                        |                         |                                                   |  |
|                        | 10200                | \$27D8            | Température<br>de consigne | 1                 | 0                      | 0                       | Température de consigne en °C (de 10°C<br>à 35°C) |  |
|                        | 10201                | \$27D9            | Régulation<br>Température  | 1                 | 0                      | 0                       | 0 = sur air insufflé, 1 = sur air extrait         |  |

# NOTES

# NOTES

| <br> |  |
|------|--|
|      |  |
|      |  |
|      |  |
|      |  |
|      |  |
|      |  |
|      |  |
|      |  |
|      |  |
|      |  |
|      |  |
|      |  |
|      |  |
|      |  |
|      |  |
|      |  |
|      |  |
|      |  |
|      |  |
|      |  |
|      |  |
|      |  |
|      |  |
| <br> |  |
|      |  |
|      |  |
|      |  |
| <br> |  |
|      |  |
|      |  |
|      |  |
| <br> |  |
|      |  |
|      |  |
|      |  |
| <br> |  |
|      |  |
|      |  |
|      |  |
|      |  |
|      |  |
|      |  |
|      |  |
|      |  |
|      |  |
|      |  |
|      |  |
|      |  |
|      |  |
|      |  |
|      |  |
|      |  |
|      |  |
|      |  |
|      |  |
|      |  |
|      |  |
|      |  |
|      |  |
|      |  |
|      |  |
|      |  |
|      |  |
|      |  |
|      |  |
|      |  |
|      |  |
|      |  |
|      |  |
|      |  |
|      |  |
|      |  |
|      |  |
|      |  |
| <br> |  |
|      |  |
|      |  |
|      |  |
|      |  |
|      |  |
|      |  |
|      |  |
|      |  |
|      |  |
|      |  |
|      |  |
|      |  |
|      |  |
|      |  |
|      |  |
|      |  |
|      |  |
|      |  |
|      |  |
|      |  |

**aces** 

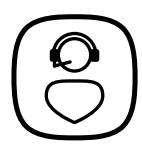

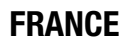

Besoin d'une assistance technique après-vente ou d'une demande de prestation service Aldes ? - Vous êtes un client professionnel : 09 69 32 39 98 (n° Cristal, prix d'un appel local) ● ata.stve@aldes.com - Vous êtes un client particulier : 0 810 20 22 24 (n° Azur, 0,06€ la minute) ● service-conso@aldes.com

www.aldes.com

#